## SAVING FROM MS WORD OFFLINE TO ONLINE

If you want to SAVE a MS Word document from your DESKTOP to your ONE DRIVE There are two Options:

## **OPTION 1**

- 1. Save it in your H:\
- 2. Log into smail.lethsd.ab.ca
- 3. Go to ONEDRIVE and UPLOAD your document into the correct folder

**OPTION 2** 

- 1. From MS Word on your DESKTOP
- 2. FILE / SAVE AS
- 3. Choose ADD PLACE +
- 4. Select OFFICE 365 SHAREPOINT
- 5. When Microsoft Asks for your email use:
  - a. <u>username@LETHSD51</u>.lethsd.ab.ca

(Microsoft only knows you by your username in LETHSD51)

- 6. Enter your password when prompted
- 7. Choose BROWSE and you will now double click on your "ONE DRIVE- Lethbridge School District " to find the correct folder and properly name your document.... rename and SA
- 8. HINT: Log in to ONEDRIVE from SMAIL and verify you saved it correctly the first few times.

NOTE:

IF you are at home and wish to install any of the microsoft products... you will be asked for this email address in the future also.